## RamCloud iOS User Guide

From iPhone or iPad with active internet connection:

1. Launch the Apple APP Store icon and search 'Citrix Receiver' and download/install the APP:

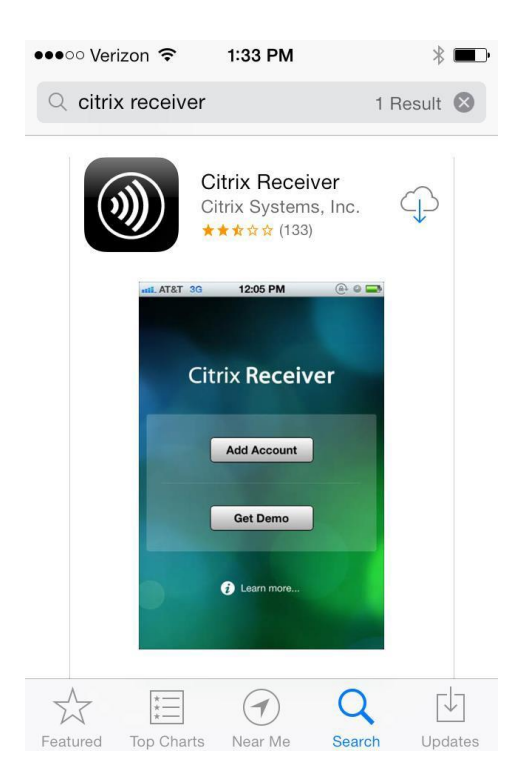

2. Locate the Citrix Receiver APP that was installed on iPhone and click to launch:

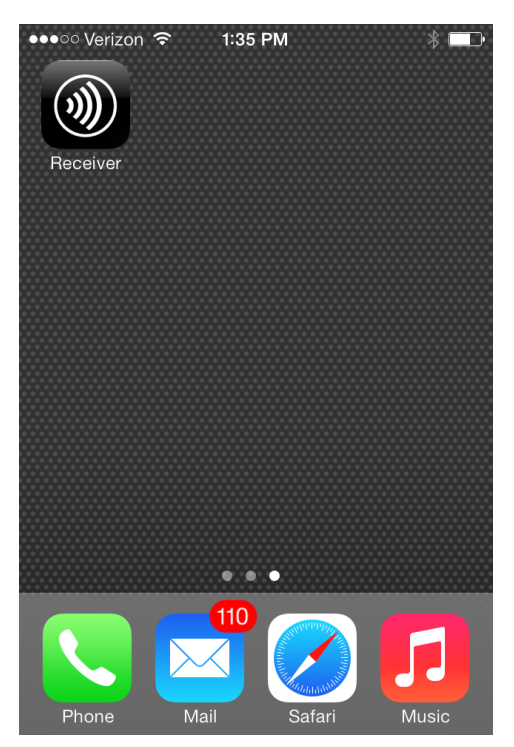

3. Click 'Add Account' (this will be a one-time process for the initial setup/configuration):

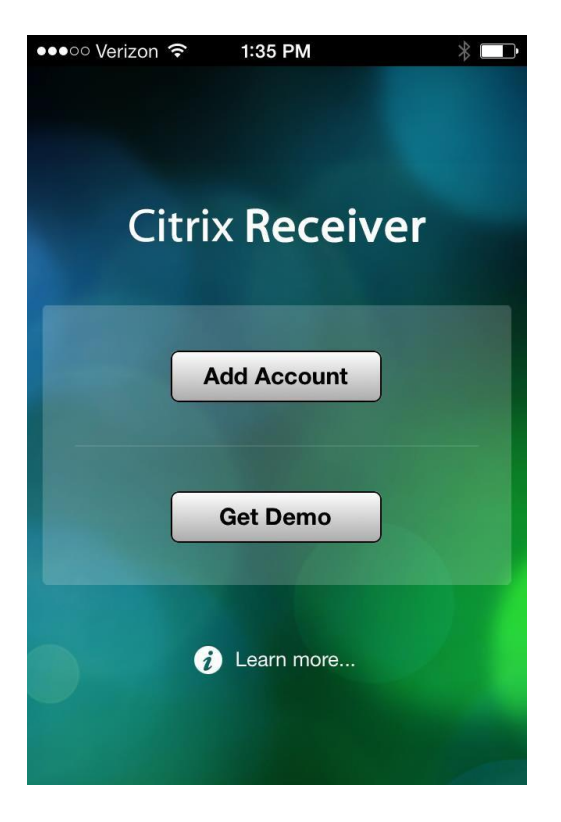

4. In the Address field, type: RamCloud.wcupa.edu then press 'Next':

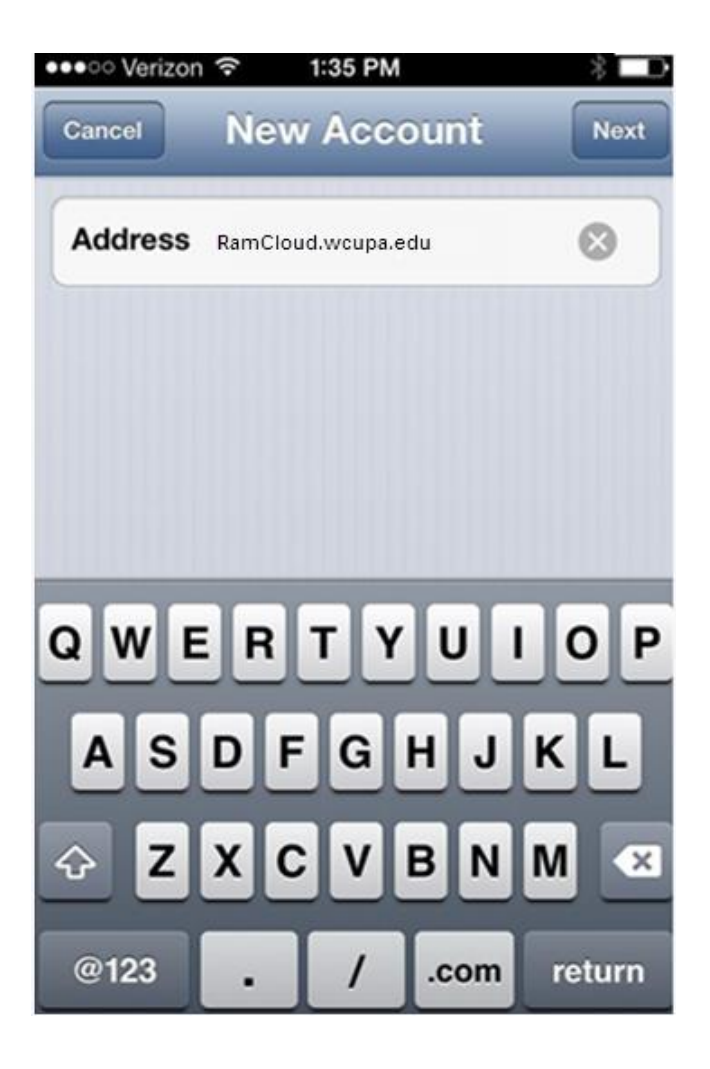

5. Wait for the verification process to finish:

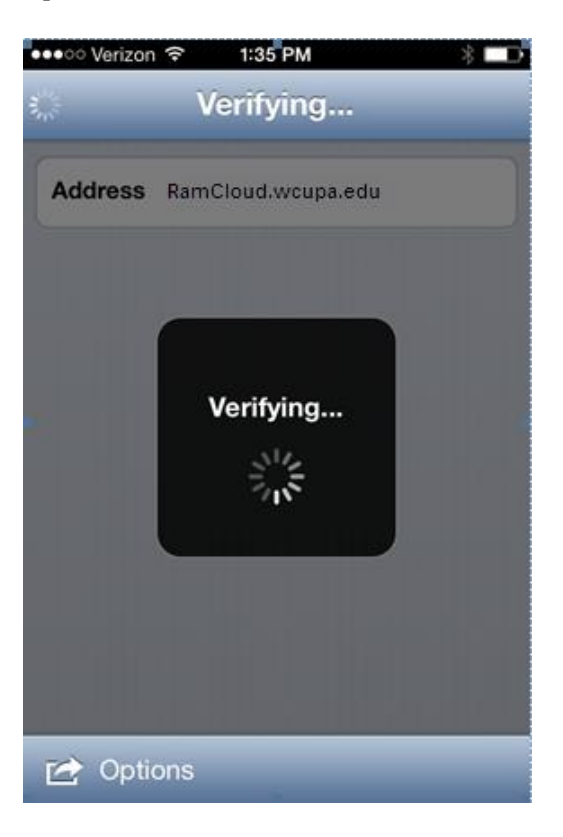

6. Enter your WCU network credentials and domain:

| Address     | RamCloud.wcupa.edu |
|-------------|--------------------|
| Description | Wcupa Virtual Apps |
| Username    | thudson@wcupa.edu  |
| Password    | •••••              |
| Domain      | wcupa.net          |
| Security To | oken OFF           |
|             |                    |

Updated: 10/21/2014

7. If properly configured, the WCU Virtual Apps menu will appear. Select an APP to open:

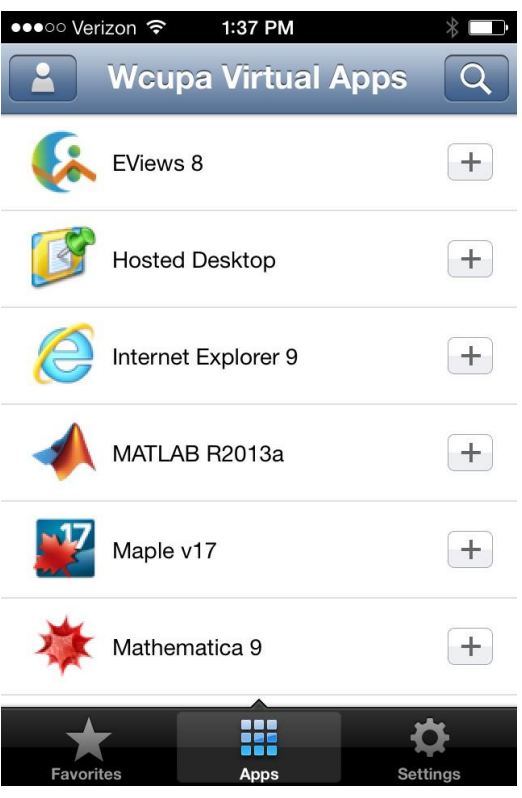

8. Clicking the '+' sign to the right of the APP name will add APP to the 'Favorites' menu item at bottom left:

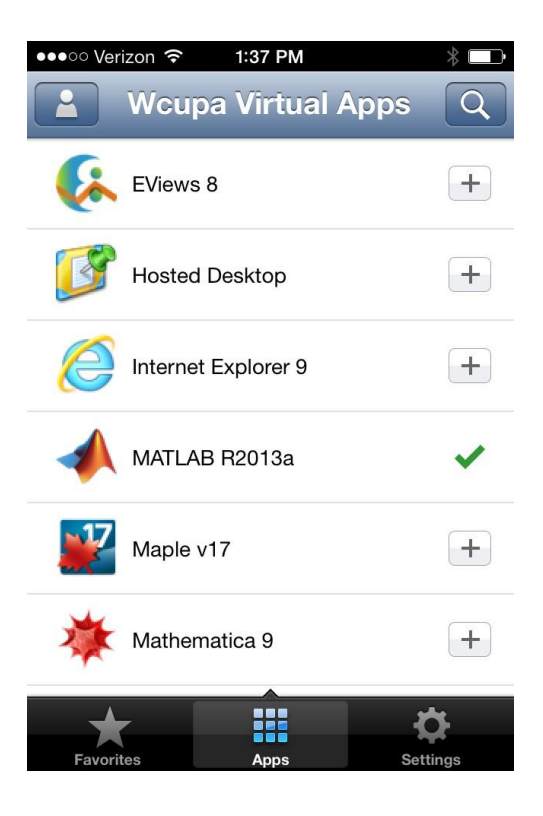

9. *IMPORTANT NOTE:* To properly exit out of an application and release the software license, click menu icon at bottom center of the screen, then press the 'x':

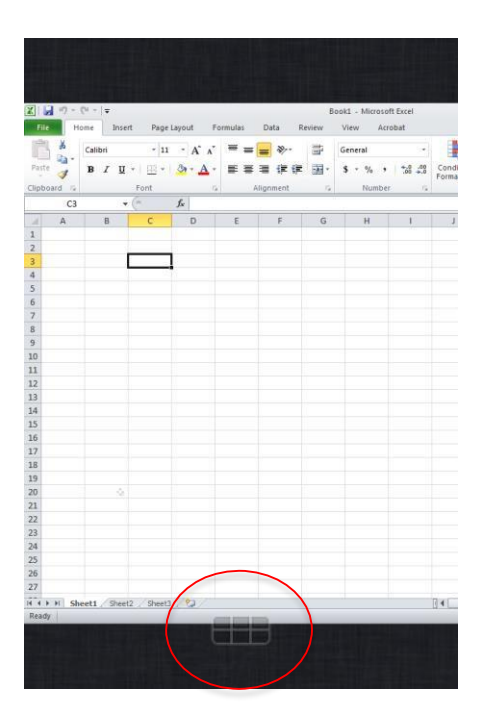

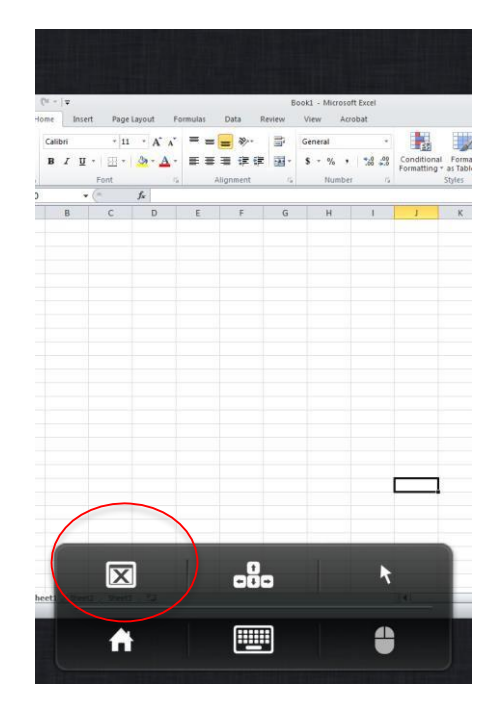

10. Clicking the icon at top left, will display the log-off button:

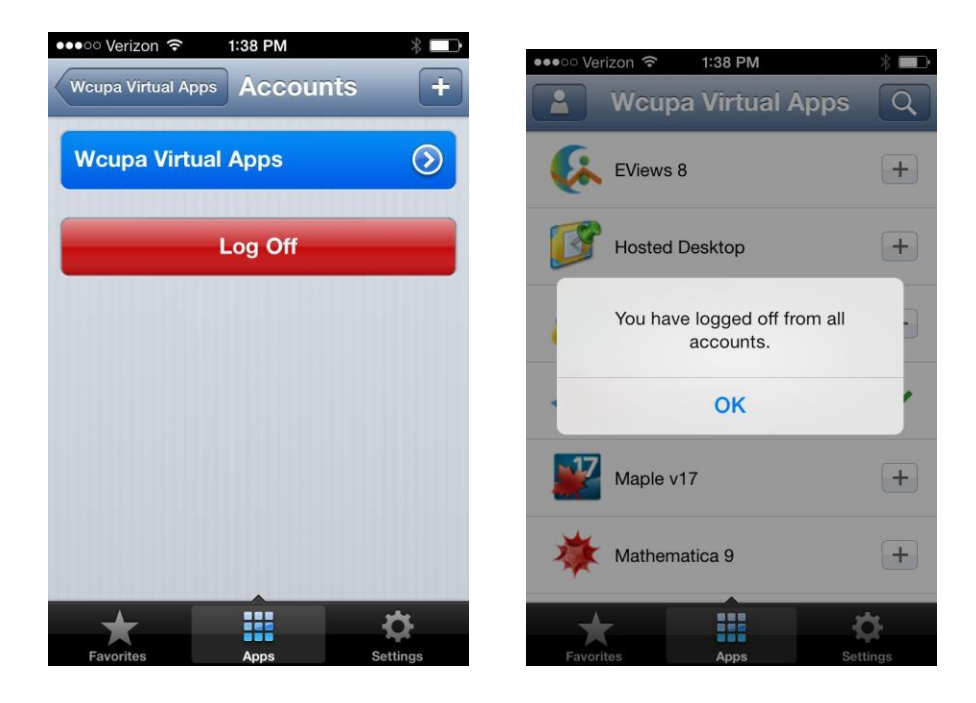

11. To log back in, click the Citrix Receiver APP

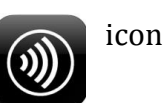

icon again.